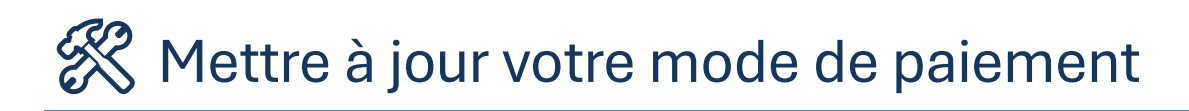

Vous souhaitez mettre à jour votre mode de paiement depuis votre compte ? Voici les étapes illustrées pour faire la mise à jour en quelques clics. Temps estimé : 2 minutes

### Étape 1 – Depuis votre compte

Cliquez sur le bouton : « Mettre à jour le mode de paiement »

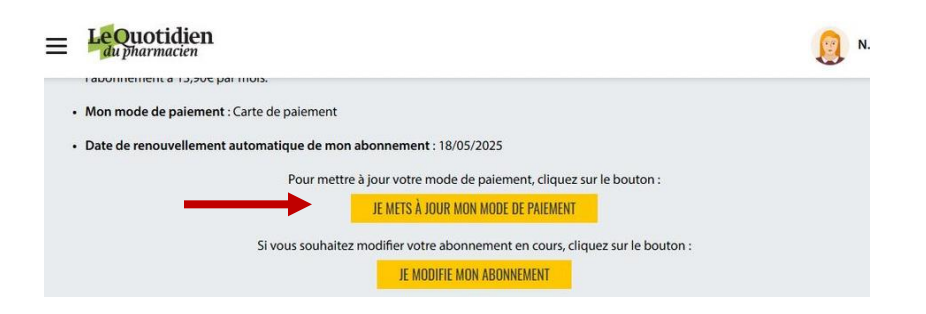

### 🔁 Étape 2 – Accédez à votre mode de paiement

Vous arrivez sur la page affichant votre méthode actuelle. Cliquez sur « Modifier la méthode de paiement ».

| Détails de la méthode de paiement                                                                        | GROUPE<br>Contraction<br>SANTE    |
|----------------------------------------------------------------------------------------------------|-----------------------------------|
| <b>VISA</b><br>finissant par 4242<br>Modifier la méthode de paiement<br>Supprimer la méthode de paiement | Détails de la méthode de paiement |
| finissant par 4242<br>Modifier la méthode de paiement<br>Supprimer la méthode de paiement                | VISA                              |
| Modifier la méthode de paiement<br>Supprimer la méthode de paiement                                      | finissant par 4242                |
| Modifier la méthode de paiement<br>Supprimer la méthode de paiement                                      |                                   |
| Supprimer la méthode de paiement                                                                         | Modifier la méthode de paiement   |
|                                                                                                    | Supprimer la méthode de paiement  |
|                                                                                                    |                                   |
|                                                                                                    |                                   |
|                                                                                                    |                                   |

## 🖻 Étape 3 (Option 1) – Mettre à jour votre carte bancaire

- 1. Vos informations bancaires actuelles sont visibles.
- 2. Saisissez les nouvelles informations si vous changez de carte.
- 3. Cliquez sur « Mettre à jour ».

| Carte de crédit                                                                            |                                                                                                    |                                                 |
|--------------------------------------------------------------------------------------------|----------------------------------------------------------------------------------------------------|-------------------------------------------------|
| Prénom<br>test                                                                             | Nom<br>test                                                                                                    |                                                 |
| Numéro de ca                                                                               | arte                                                                                                    |                                                 |
| Expire le<br>12 / 29                                                                       | CVV                                                                                                    | 0                                               |
|                                                                                            |                                                                                                    |                                                 |
| J'autorise Groupe<br>enregistrer ce mo<br>automatiquement<br>associé.                      | Profession Santé - SES<br>de de paiement, puis à<br>t dès lors qu'un abonn                                           | SC à<br>à l'utiliser<br>ement y est             |
| J'autorise Groupe<br>enregistrer ce mo<br>automatiquement<br>associé.<br>Choisissez une mé | Profession Santé - SES<br>de de paiement, puis à<br>t dès lors qu'un abonn<br>éthode de paiement di                  | SC à<br>à l'utiliser<br>ement y est<br>fférente |
| J'autorise Groupe<br>enregistrer ce mo<br>automatiquement<br>associé.<br>Choisissez une mé | Profession Santé - SES<br>de de paiement, puis à<br>t dès lors qu'un abonn<br>éthode de paiement di<br>Mettre à jour | SC à<br>à l'utiliser<br>ement y est<br>fférente |

# Étape 3 (Option 2) – Choisir le prélèvement SEPA

- 1. Cliquez sur « Choisissez une méthode de paiement différente ».
- 2. Sélectionnez « Prélèvement SEPA ».
- 3. Renseignez vos coordonnées bancaires (IBAN).

|   |                                                                  |                                                                                     |             | Chairin  |                                       |
|---|------------------------------------------------------------------|-------------------------------------------------------------------------------------|-------------|----------|---------------------------------------|
|   | Carte de crédit                                                  |                                                                                     |             | Choisiss | sez une methode de palement           |
|   | Prénom<br>test                                                   | Nom<br>test                                                                         |             |          | Carte de crédit                       |
|   | Numéro de cart                                                   | te                                                                                  |             | P        | PayPal                                |
|   | Expire le<br>12 / 29                                             | CVV                                                                                 | θ           | 0.604    | Prélèvement automatique (Recommandé : |
|   | J'autorise Groupe Pr<br>enregistrer ce mode<br>automatiquement d | ofession Santé - SESC à<br>de paiement, puis à l'utilis<br>ès lors qu'un abonnement | er<br>y est |          | abonnement garanti sans interruption) |
|   | associé.                                                         |                                                                                     |             | (G Pay)  | Google Pay                            |
|   | Choisissez une méth                                              | ode de paiement différent                                                           | 2           |          |                                       |
|   |                                                                  | Mettre à jour                                                                       |             |          |                                       |
| 0 | Vous pourriez être redir                                         | igé vers le portail de votre ban                                                    | ue pour     |          |                                       |

### Étape 4 – Confirmez votre mise à jour

1. Une fois vos infos saisies, cliquez sur « Mettre à jour ».

| Paiement<br>SCPA Prélèvement automatique                                                                                                    |                                                                                                    |
|----------------------------------------------------------------------------------------------------|----------------------------------------------------------------------------------------------------|
| (Recommandé : abonnement gara                                                                                                    | inti sans                                                                                                    |
| Prénom test                                                                                                    | Modifier →                                                                                                    |
| Nom test                                                                                                    |                                                                                                    |
| E-mail aurelie.spadaccini@gpsant<br>IBAN_ER1420041010050500012M                                                                                                    | e.fr<br>02606                                                                                                    |
| Socardiess à transmettre des Inst<br>banque dans le but de débiter vo<br>votre banque à débiter votre com<br>aux instructions reçues de la part<br>bénéficiez d'un droit à rembourse<br>votre banque selon les modalités<br>convention que vous avez conclu<br>demande de remboursement doi<br>les 8 semaines à compter de la da<br>compte a été débité. | te compte et (B)<br>pte conformément<br>de GoCardless. Vous<br>ment de la part de<br>et conditions de la<br>e avec elle. Une<br>é être soumise dans<br>te à laquelle votre |
| 4                                                                                                    | Þ                                                                                                    |

### A Validation par votre banque

Certaines banques peuvent vous demander de valider une transaction de 0 € via votre application bancaire.

Ouvrez votre application bancaire et validez la demande.

### 🏂 Bravo ! Votre mode de paiement est à jour

Besoin d'aide ? Notre service client est à votre disposition :

abonnements@gpsante.fr

**&** 01 73 28 12 93